1. Log into your member portal on <u>www.nats.org</u> by clicking "Log In" button.

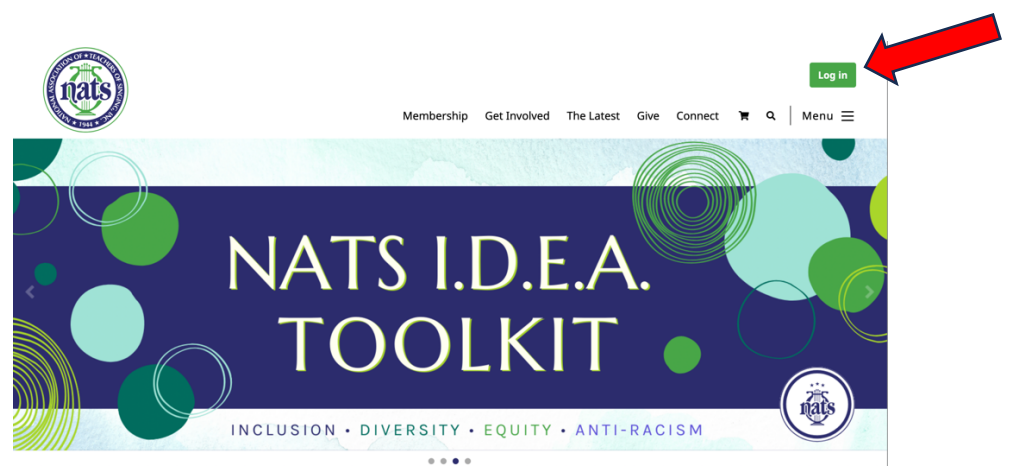

2. Enter Login ID (your NATS Registered email address) and Password

| Please Log In or Create Guest A                                                                                                    | Log in<br>Membership Get Involved The Latest Give Connect 寓 ♀   Menu ☰<br>Account |
|----------------------------------------------------------------------------------------------------|-----------------------------------------------------------------------------------|
| Already have a Member of aest Account?<br>Login<br>Password<br>Remember me on this computer<br>Log in Cancel<br>Forgot your login/password? | First Name Middle Name/Initial Last Name E-mail                                   |
| Interacted in becoming a member?                                                                                                    |                                                                                   |

3. Scroll to the bottom of your member home page (i.e. landing page when you log in) look for "NATS Auditions" section and there should be a button to click for AuditionNow or to Register for an Audition.

## NATS Auditions

To access your registration for all NATS Auditions (Chapter, District, Region, and NSA) please click on the button below.

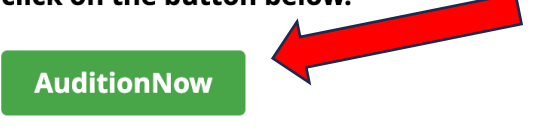

4. You will be taken directly logged into the AuditionNow site. Here you will choose the Location, from the "Location" dropdown menu in the top Left.

| Coation Audition Audition            | Register for Event                                                                                                    | 0 |
|--------------------------------------|----------------------------------------------------------------------------------------------------|---|
| AUDITIONS<br>Welcome to AuditionNow! | New Registrations Submitted Registrations In Progress                                                                                                    |   |
| Register for Event                   | New Registration                                                                                                    |   |
|                                      | Select the event you wish to register for. If you don't see your event in the list, change your location affiliation at the left side menu (Location dropdown field). Event* |   |
|                                      | Select an event                                                                                                    | • |
|                                      |                                                                                                    |   |
|                                      |                                                                                                    |   |

5. Next, choose an Event, from the "Event" dropdown menu, for which you wish to register.

| AuditionNow                          | ≡                                                                                                    | 0 |  |
|--------------------------------------|----------------------------------------------------------------------------------------------------|---|--|
| Ŭ                                    | Register for Event                                                                                                    |   |  |
| AUDITIONS<br>Welcome to AuditionNow! | New Registrations Submitted Registrations In Progress                                                                                                    |   |  |
| Register for Event                   | New Registration                                                                                                    |   |  |
|                                      | Select the event you wish to register for. If you don't see your event in the list, change your location affiliation at the left side menu (Location dropdown field). Event* Select an event |   |  |
|                                      | AuditionNow © 2023                                                                                                    |   |  |

 This takes you to that Auditions Homepage, where you will see two orange buttons: STUDENT REGISTRATION and TEACHER REGISTRATION. Click student registration button to enter students info, or click teacher registration button to enter teacher info.

| AuditionNow                          | =                                                                                                    | ٢                          |  |  |
|--------------------------------------|----------------------------------------------------------------------------------------------------|----------------------------|--|--|
| Ŭ                                    | Register for Event 🦿 2023 NATS National Student Auditions: West Central Region                                                                                                    |                            |  |  |
|                                      | 2023 NATS National Student Auditions: West Central Region                                                                                                    |                            |  |  |
| AUDITIONS<br>Welcome to AuditionNow! | Audition Details Teacher Registration Student Registration Submitted Registrations In Progress Pay Fees                                                                                                    |                            |  |  |
|                                      | Audition Details                                                                                                    |                            |  |  |
|                                      | 2023 NATS National Student Auditions: We                                                                                                    | est                        |  |  |
|                                      | Registration Dates: 09/01/2023 - 10/10/2023 Planning Event Dates: 11/03/2023 - 11/04/202                                                                                                    | 3                          |  |  |
|                                      | The NATS West Central Region will host its annual student auditions at University of Nebraska - Ku<br>on November 3rd & 4th. Singers placing in first throug offth place in NSA-eligible categories will a<br>to the NATS National Preliminary Round in the Schulz 024. Below, you will find some document<br>help you register: | iarney<br>idvance<br>is to |  |  |
|                                      | Student Registration & Teacher Registration Open Audition Sched                                                                                                    | lule                       |  |  |

7. If you click Student Registration, it takes you to a page like this, where you fill in the information and then click the orange "Continue or Next" button and following the prompts as you go:

Notice along the top there is a "Submitted Registrations" tab where you will be able to view and edit your completed registrations.

PLEASE NOTE: When on the repertoire entry page, all fields are not required so there is no need to complete every field. Required fields are marked by an asterisk.

| Audition Now                         | ≡                                                                                                    | 0 |  |
|--------------------------------------|----------------------------------------------------------------------------------------------------|---|--|
| Ŭ                                    | Register for Event 🕖 2023 NATS National Student Auditions: West Central Region                          |   |  |
|                                      | 2023 NATS National Student Auditions: West Central Region                                               |   |  |
| AUDITIONS<br>Welcome to AuditionNow! | Audition Details Teacher Registration Student Registration Submitted Registrations In Progress Pay Fees |   |  |
| Register for Event                   | New Student Registration                                                                                |   |  |
|                                      | Student: Save and Close                                                                                 |   |  |
|                                      | 1 Participant 2 Teacher 3 Category & Repertoire 4 Assign Collaborative Pianist 5 Confirmation           |   |  |
|                                      | Select a Returning Participant                                                                          |   |  |
|                                      | If there is no required student in the list, enter it manually in the fields below                      |   |  |
|                                      | First Name* Middle Initial/Name Last Name*                                                              |   |  |
|                                      |                                                                                                    |   |  |
|                                      | Pronunciation Preferred Pronouns                                                                        |   |  |

8. If you click Teacher Registration, it takes you to a page like this, where you fill in the information and then click the orange "Continue or Next" button and following the prompts as you go:

|                                      | Register for Event / 2023 NATS National Student Auditions: West Central Region |                                                                   |  |
|--------------------------------------|--------------------------------------------------------------------------------|-------------------------------------------------------------------|--|
| AuditionNow                          | 2023 NATS Nationa                                                              | l Student Auditions: West Central Region                          |  |
|                                      | Audition Details                                                               | Student Registration Submitted Registrations In Progress Pay Fees |  |
| AUDITIONS<br>Welcome to AuditionNow! | Teacher Registration<br>Attending: Yes / Students: Yes                         |                                                                   |  |
|                                      | Teacher Registration Details                                                   |                                                                   |  |
|                                      | Are you attending?*                                                            | Are you registering any students?*                                |  |
|                                      | Yes                                                                            | • Yes                                                             |  |
|                                      | O No                                                                           | ○ No                                                              |  |
|                                      | OTE! If you choose not to attend, individual                                   | al chapter and region requirements may vary.                      |  |
|                                      | Additional Services                                                            |                                                                   |  |
|                                      | Purchase Hardship donation - \$5.00                                            |                                                                   |  |
| Total<br>\$5.00                      |                                                                                |                                                                   |  |

As with any new software venture there may be a few bugs in the first version. Please report any issues to your auditions chair who will be able to log them into a bug report and they will be addressed immediately by our team.